### Acrobat / Apertura de archivos PDF

Abrir un archivo PDF en la aplicación Abrir un archivo PDF desde el escritorio o desde de otra aplicación Abrir un documento PDF en un explorador de Web

Los archivos PDF se pueden abrir de diversas formas: desde la aplicación Acrobat, desde la aplicación de correo electrónico, desde el sistema de archivos o en una red desde un explorador de Web.

**Nota:** El Organizador y los comandos relacionados con el Organizador no están disponibles en Acrobat X y versiones posteriores.

#### Abrir un archivo PDF en la aplicación

Inicie Acrobat y realice una de las acciones siguientes:

- Abra un archivo desde la ventana Procedimientos iniciales. Puede abrir un archivo reciente o hacer clic en el botón Abrir apra localizar un archivo.
- Elija Archivo > Abrir o haga clic en el botón Abrir archivo de la barra de herramientas. En el cuadro de diálogo Abrir, seleccione uno o varios nombres de archivo y haga clic en Abrir. Los documentos PDF suelen tener la extensión .pdf.

Si se abre más de un documento, puede alternar entre los documentos eligiendo el nombre del documento en el menú Ventana.

# Abrir un archivo PDF desde el escritorio o desde de otra aplicación

Realice una de las acciones siguientes:

- Para abrir un PDF ajunto a un mensaje de correo electrónico, abra el mensaje y haga doble clic en el icono del PDF.
- Para abrir un archivo PDF vinculado a una página Web abierta, haga clic en el vínculo del archivo PDF. El archivo PDF se abre generalmente dentro del explorador de Web.
- · Haga doble clic en el icono de archivo PDF en el sistema de archivos.

**Nota:** En Mac OS, a veces no se puede abrir un PDF creado en Windows al hacer doble clic en el icono. En su lugar, elija Archivo > Abrir con > Acrobat.

#### Abrir un documento PDF en un explorador de Web

Cuando los documentos PDF se abren en una página Web, se abren en modo de lectura. El modo de lectura muestra el PDF sin los menús, paneles o barras de herramientas visibles. En la parte inferior de la ventana aparece una barra de herramientas flotante con funcionalidad básica para la visualización de documentos.

- Para mostrar la barra de herramientas, gire el cursor cerca de la parte inferior de la ventana.
- Para desplazarse por el documento PDF, utilice los botones de navegación de la barra de herramientas.
- Para cerrar el modo de lectura y mostrar el área de trabajo, haga clic en el icono Acrobat
  de la barra de herramientas.
- Para desactivar el modo de lectura en el explorador, abra las Preferencias de Acrobat o Reader (en Windows, elija Edición > Preferencias; en Mac OS, elija Acrobat/Reader > Preferencias). Seleccione Internet en el panel izquierdo. Anule la selección de Mostrar en modo de lectura de forma predeterminada.

**Nota:** Si tiene más de una aplicación Adobe PDF en el equipo, puede especificar cuál se debe utilizar para abrir los archivos PDF. Consulte la información que aparece al pulsar Seleccionar controlador de PDF predeterminado teniendo seleccionada la categoría General en Preferencias.

## Acerca de la visualización de documentos PDF en un explorador de Web

Las opciones del explorador Web controlan la forma en que se visualiza un archivo PDF, ya sea en el explorador o directamente en Acrobat o en Reader. Para cambiar el comportamiento actual de la pantalla, consulte las secciones de la documentación del explorador dedicadas a

Volver al principio

Volver al principio

Volver al principio

. . . . . . principie

la administración de complementos o plug-ins. Si abre archivos PDF en Acrobat fuera del explorador, no podrá utilizar la preferencia Permitir vista rápida en Web en un explorador.

Algunos comandos de teclado pueden estar asignados al explorador de Web, por lo que puede que algunos métodos abreviados de Acrobat no estén disponibles. Asimismo, puede ser necesario utilizar las herramientas y los comandos de la barra de herramientas de Acrobat en lugar de la barra de herramientas o la barra de menús del explorador. Por ejemplo, para imprimir un PDF, debe usar el botón Imprimir de la barra de herramientas de Acrobat en lugar del comando Imprimir del explorador. (En Microsoft Internet Explorer, puede elegir Archivo > Imprimir, Edición > Copiar y Edición > Buscar en esta página en la barra de herramientas de Internet Explorer).

**Nota:** No se recomienda tener varias versiones de Acrobat o Adobe Reader instalado en el mismo equipo. La combinación de versiones en el sistema puede impedir la visualización de archivos PDF en un explorador Web. Algunos ejemplos son Acrobat XI con Adobe Reader X, o Acrobat 9 con Reader XI, y así sucesivamente. Para obtener más información sobre las instalaciones coexistentes, consulte esta nota técnica.

#### Preferencias de Internet

**Mostrar en modo de lectura de forma predeterminada** Seleccione esta opción para mostrar archivos PDF en el navegador sin que se vean los menús, los paneles o las barras de herramientas.

**Permitir vista rápida en Web** Seleccione esta opción para permitir la descarga página por página de los archivos PDF que se han guardado con la vista rápida en Web activada. Con la opción Vista rápida en Web activada, un servidor Web puede enviar solo la página solicitada, y no el PDF completo.

**Permitir descarga especulativa en segundo plano** Elija esta opción para permitir que el navegador continúe la descarga de las páginas PDF de la Web, incluso después de que aparezca la primera página.

**Velocidad de conexión** Elija una velocidad de conexión en el menú. La velocidad de conexión ayuda a Acrobat u otros medios a proporcionar una visualización uniforme cuando se lee el contenido en Internet.

**Configuración de Internet [o Configuración de red]** Haga clic para abrir el panel o cuadro de diálogo de conexión de red o Internet en su equipo. Para obtener más información, consulte la Ayuda del sistema operativo o póngase en contacto con su proveedor de servicios de Internet o administrador de red local.

(cc) EY-NC-5R Los términos de Creative Commons no cubren las publicaciones en Twitter™ y Facebook.

Avisos legales I Política de privacidad en línea